# Setting up single sign-on

Single sign-on (SSO) means that everyone in the domain can log on to Cameo Collaborator (Alfresco Community) without providing their credentials.

To set up SSO perform the following steps

- 1 Configuring Alfresco Community
- 2 Configuring Alfresco repository
- 3 Configuring the domain server
- 4 Configuring the client computer
- 5 Adding Alfresco Community server to trusted sites
- 6 Testing SSO
- 7 Configuring Mozilla Firefox (optional)

#### **Configuring Alfresco Community**

- 1. Go to <Alfresco Community installation directory>\tomcat\shared\classes and open for edit the alfresco-global.properties file.
- 2. Copy the following text and paste it at the beginning of the file:

```
authentication.chain=passthrul:passthru,ldap-adl:ldap-ad,alfrescoNtlml:alfrescoNtlm
ldap.authentication.active=false
ldap.authentication.userNameFormat=%s@domain.local
ldap.authentication.java.naming.provider.url=ldap://ADServer:389
ldap.synchronization.java.naming.security.principal=Administrator@domain.local
ldap.synchronization.java.naming.security.credentials=thepassword
ldap.synchronization.groupSearchBase=cn\=Users,dc\=domain,dc\=local
ldap.synchronization.userSearchBase=cn\=Users,dc\=domain,dc\=local
synchronization.import.cron=0 0 5 * * ?
ntlm.authentication.sso.enabled=true
passthru.authentication.useLocalServer=true
passthru.authentication.defaultAdministratorUserNames=Administrator
passthru.authentication.domain=
passthru.authentication.servers=
```

#### Replace:

3. If Alfresco Community and Active Directory run on different servers, replace the last 3 lines with these:

ADServer with your Active Directory server name in line 4.
 passthru.authentication.domain=domain.local
 Administrator with your domain administrator's name in line 5 and 11.
 passthru.authentication.servers=domain.local \ADServer
 passtleruthepassword with your definatin tadministrator's tpassword in this 6 dministrator

- 4. Save and close the file.
- 5. Re-start Alfresco Community.

## **Configuring Alfresco repository**

- 1. Go to <Alfresco Community installation directory>\tomcat\shared\classes\alfresco\web-extension and open for edit the share-config-custom.xml file.
- 2. Find the following line:

```
<config evaluator="string-compare" condition="Remote">
```

3. Replace the line with the following code block:

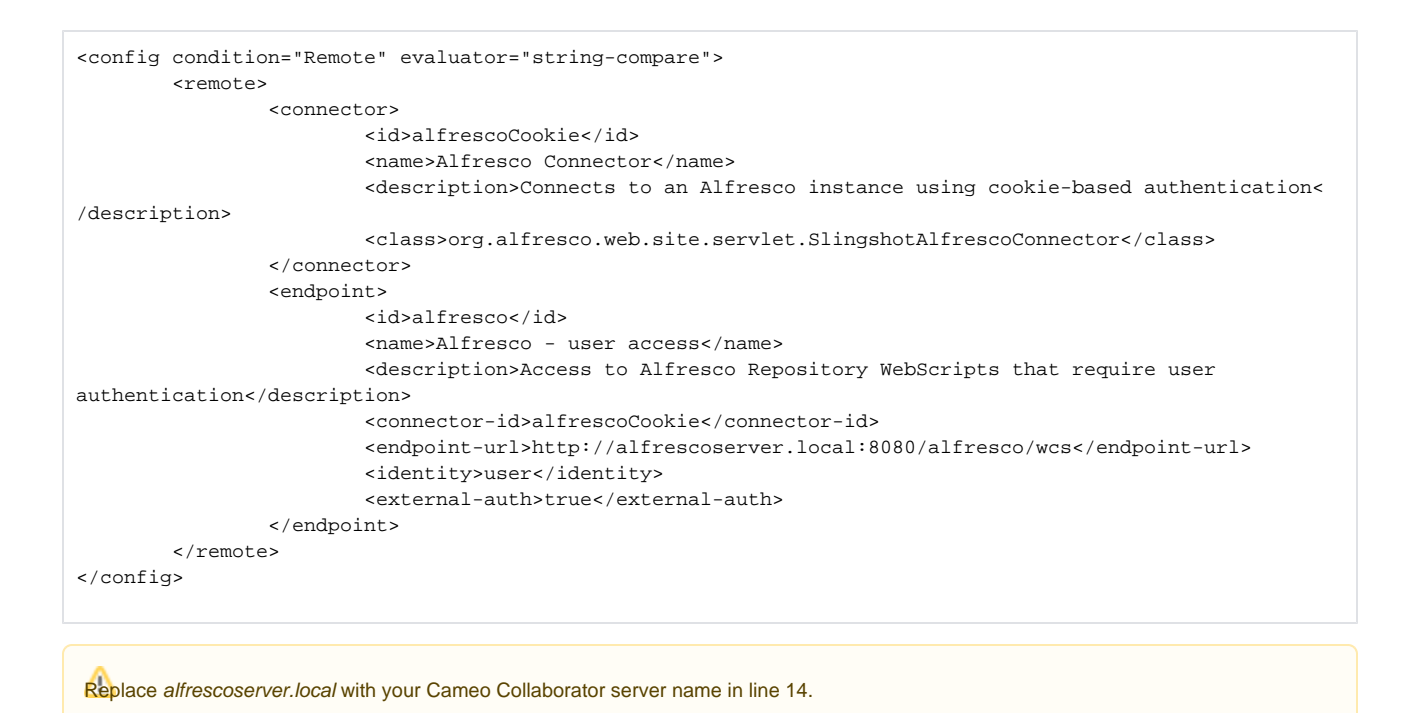

4. Save and close the file.

#### Configuring the domain server

Configuring the domain server means modifying the security options of the domain local policies.

- 1. Log on as the domain administrator.
- 2. Press Windows Key + R and run gpedit.msc. The Local Group Policy Editor dialog opens.
- On the left side of the open dialog, click Local Computer Policy > Computer Configuration > Windows Settings > Security Settings > Local Policies > Security Options. A list of security options appear on the right side of the dialog.

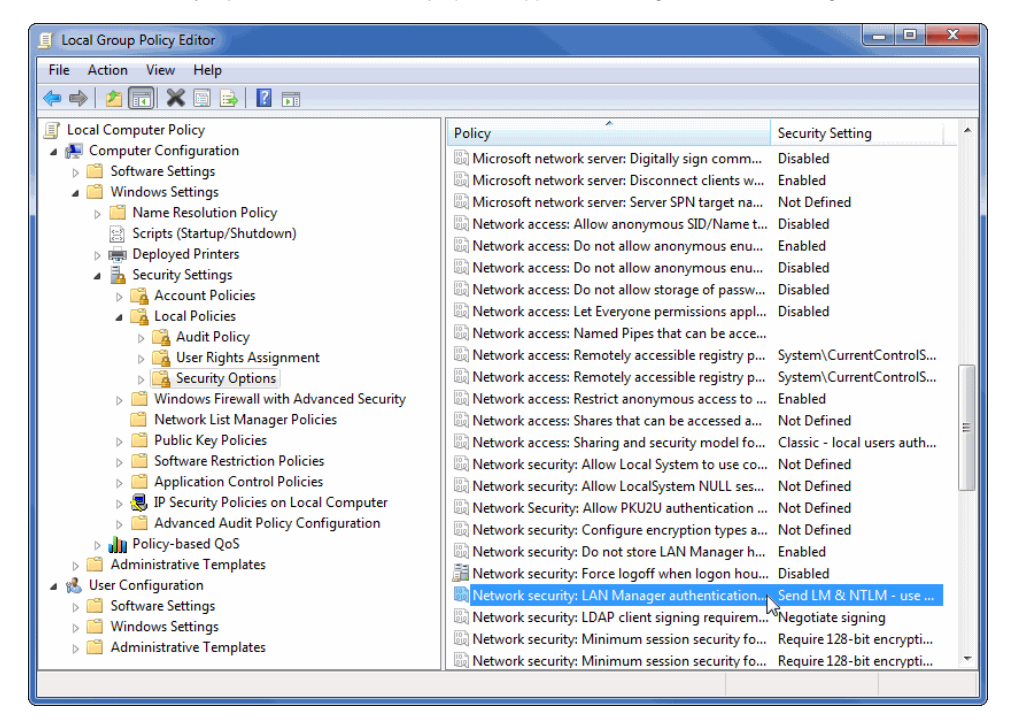

4. Double-click Network Security: LAN Manager authentication level and select Send LM & NTLM - use NTLMv2 session security if negotiated from the drop-down list in the open dialog.

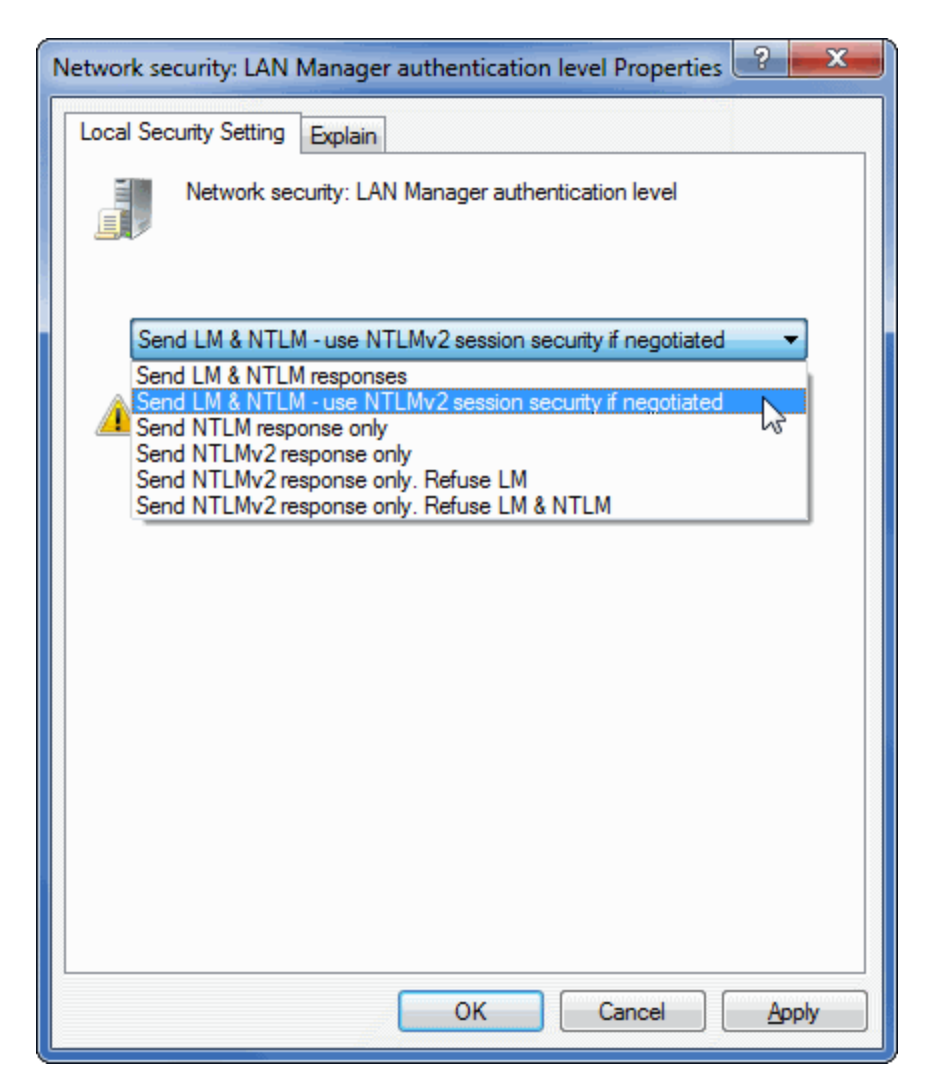

5. Close both dialogs.

# Configuring the client computer

- 1. Log on as the local administrator.
- 2. Press Windows Key + R and run gpedit.msc. The Local Group Policy Editor dialog opens.
- 3. On the left side of the open dialog, click Local Computer Policy > Computer Configuration > Windows Settings > Security Settings > Local Policies > Security Options. A list of security options appear on the right side of the dialog.
- Double-click Network Security: LAN Manager authentication level and select Send LM & NTLM use NTLMv2 session security if negotiated from the drop-down list in the open dialog.
- 5. Close both dialogs.

# Adding Alfresco Community server to trusted sites

- 1. Log on as the domain administrator.
- 2. Press Windows Key + R and run gpmc.msc. The Group Policy Management Console (GPMC) of your Domain Controller opens.
- On the left side of the open dialog, click User Configuration > Polices > Windows Settings > Internet Explorer Maintenance > Security. A list
  of security options appear on the right side of the dialog.
- 4. Double-click Security Security Zones and Content Ratings and select the Import the current security zones and privacy settings option in the open dialog.
- 5. Click the Modify Settings button. The Internet Properties (or Internet Options) dialog opens.
- 6. Open the Security tab, if it is not yet open, and select Local intranet.
- 7. Click the Sites button and in the open dialog click the Advanced button.
- 8. Type the Cameo Collaborator server name you specified in line 14 when performing Configuring Alfresco repository. In this case, this is http://alfre scoserver.local (see the following figure).

If you want to access the Cameo Collaborator server over standard HTTPS port, click to select the Require server verification (https:) for all

sites in this zone check box.

- 9. Close all the dialogs.
- 10. Update group policy depending on your operating system.

(i)

🙆 can also configure the Internet options for each client individually.

| Internet Options                                                                                 | ? X                 |
|--------------------------------------------------------------------------------------------------|---------------------|
| Local intranet                                                                                   | X                   |
| Local intranet                                                                                   |                     |
| You can add and remove websites from this zo<br>this zone will use the zone's security settings. | ne. All websites in |
| Add this website to the zone:                                                                    |                     |
| http://alfrescoserver.local                                                                      | Add                 |
| Websites:                                                                                        | 1                   |
|                                                                                                  | Remove              |
|                                                                                                  |                     |
|                                                                                                  |                     |
| Require server verification (https:) for all sites in this zone                                  |                     |
|                                                                                                  | Close               |
|                                                                                                  |                     |
| Custom rever                                                                                     | Deraultiever        |
| Reset all zones to default level                                                                 |                     |
|                                                                                                  |                     |
| OK Cance                                                                                         | Apply               |

# **Testing SSO**

⁄≞

- **1.** Open Internet Explorer or Google Chrome.
- 2. In the Address bar, type <server address>/share (in this case, it is http://alfrescoserver.local:8080/share) and press Enter.

You should be logged on to Cameo Collaborator without asking credentials.

# **Configuring Mozilla Firefox (optional)**

If you use Mozilla Firefox for accessing Cameo Collaborator, you must configure it appropriately.

- 1. Open Mozilla Firefox.
- 2. In the Address bar, type *about:config* and press Enter.
- 3. After the config page loads, in the search box type network.automatic.
- 4. In the search results list, double-click network.automatic-ntlm-auth.trusted-uris and type the Cameo Collaborator server address in the open dialog (see the following figure).

Whitiple sites can be separated by commas, for example http://alfrescoserver.local, https://www.example.com.

- 5. Click OK to apply changes.
- 6. Re-open the Internet browser to see the effect of the configuration.

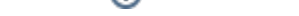

# Related pages

Administrator Guide